# Verkorte releasenotes

Deze verkorte releasenotes zijn een selectie uit de releasenotes van de 20.1 release voor Remindo. De release bevat met name optimalisaties van bestaande functionaliteit.

#### Beheeromgeving

#### Vragen

Menu 'Vragen' > 'Kies een vragenbank'

 In de vragenlijsten is een extra filter toegevoegd met betrekking tot de categorieën. De nieuwe optie heet 'Subcategorieën meenemen'. Je kan kiezen om alle vragen te tonen inclusief de onderliggende categorieën of alléén de vragen uit de specifiek geselecteerde categorie en *niet* uit de onderliggende categorieën.

|                         | Vraagfilter toevoegen                                        |          |
|-------------------------|--------------------------------------------------------------|----------|
| Filtertype              | Subcategorieën meenemen                                      | ¢        |
| Subcategorieën meenemen | <ul> <li>Ja, toon alle vragen</li> </ul>                     | <b>^</b> |
|                         | Nee, toon alleen de vragen uit de geselecteerde<br>categorie | •        |

• Het was mogelijk om bij een antwoordoptie van een invulvraag een negatieve score in te voeren. Dit is aangepast.

# Afnameomgeving

# Toetsafname

- Alle pagina's rondom de afname van een toets melden nu duidelijker dat er geen internetverbinding aanwezig is. Knoppen die niet werken wanneer er geen internetverbinding is, worden grijs en geven de melding dat er pas verder gegaan kan worden wanneer er weer een internetverbinding is.
- Optimalisaties rekenmachine
  - Bij het gebruik van het numerieke gedeelte van het toetsenbord in de rekenmachine werd de punt niet als komma herkend.

# Correctieronden en antwoorden nakijken

# Menu 'Resultaten' > 'Antwoorden nakijken'

- Wanneer een student zelf de open vragen na mocht kijken, kon hij niet de hele casustekst bekijken. Dit is nu toegevoegd.
- Is het antwoordmodel van een open vraag aangepast, dan is het bij het nakijken duidelijker voor de corrector om welke vraag het gaat. De vraag heeft de status 'Vereist hercorrectie' en

de beoordeling zal aangepast moeten worden op basis van het aangepaste antwoordmodel, om het beoordelingsresultaat in te kunnen dienen.

- De interface voor het hergebruiken van de door de corrector eerder gemaakte opmerkingen is verbeterd:
  - Wanneer de gemaakte opmerking uit meerdere losse zinnen bestaat, zullen deze zinnen apart van elkaar opnieuw gebruikt kunnen worden.
  - De lijst met opmerkingen wordt nu gesorteerd naar rato van het aantal keer dat de opmerking gebruikt is.
  - Opmerkingen van resultaten die op dat moment niet in beeld zijn, kunnen worden hergebruikt.
- Indien bij een anonieme correctieronde de resultaten van eerdere correctierondes getoond worden, worden nu de namen van de correctoren niet meer getoond.

# Resultaten

Menu 'Resultaten' > 'Alle resultaten'

• In de mouse-over van het behaalde cijfer/score wordt nu ook de toegepaste raadscore getoond.

| Aantal vragen: 3                                                              | 10 🗸                       | Afgesloten               |
|-------------------------------------------------------------------------------|----------------------------|--------------------------|
| <ul> <li>Waarvan:</li> <li>Aantal vragen j</li> <li>Vragen grotend</li> </ul> | uist beantwoo              | rd: 2 (66,7%)            |
| <ul> <li>vragen grotenu</li> </ul>                                            | ieeis juist veai           | iiwooru. 1 (55,5%)       |
| Score: 2,7 van ma<br>Toegepaste raadso                                        | ximaal 3 (90%<br>core: 0,5 | Afgesloten<br>Afgesloten |

Menu 'Resultaten' > 'Alle resultaten' > 'Details van het resultaat'

- De weergave van de cijferopbouw van een resultaat is verbeterd:
  - $\circ \quad$  de onderdelen van een toets worden in een tabel weergegeven
  - in de uitleg van de cesuur zijn de verschillende gebieden van de cesuurinstellingen verduidelijkt
  - bij een samengestelde cesuur wordt de cijferopbouw per terugkoppelingsrapportage beschreven.

#### Delen van deze toets

| Naam        | Aantal vragen | Score | Maximale score | Weging |
|-------------|---------------|-------|----------------|--------|
| Onderdeel 1 | 1             | 1 pt. | 1 pt.          | 1,00   |
| Onderdeel 2 | 7             | 1 pt. | 10 pt.         | 1,00   |

#### Analyse

# Menu 'Resultaten' > 'Analyse'

• Bij het aanpassen van het antwoordmodel van een invulvraag, is nu de mogelijkheid beschikbaar om een nieuwe optie toe te voegen aan de hand van een lijst met alle door de kandidaten gegeven antwoorden. Er kunnen meerdere antwoorden in één keer worden toegevoegd.

| Pas het antwoordmodel  | aan        |            |                       |                |
|------------------------|------------|------------|-----------------------|----------------|
| Opties                 |            |            |                       |                |
| Antwoord 1             | Punten     | 1          | Tolerantie (+/-):     | 10             |
| Nieuwe optie toevoegen | Voeg nieuw | e opties t | oe uit lijst met gege | ven antwoorden |

|          | Selecteer de antwoorden | ×                  |
|----------|-------------------------|--------------------|
| Punten 1 |                         |                    |
| 🔲 🥥 0    | (1 keer beantwoord in   | deze toetsmatrijs) |